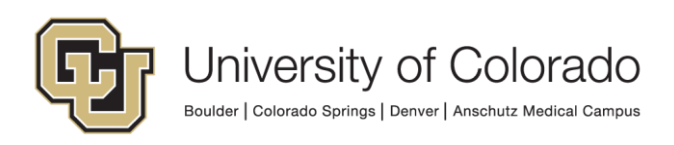

## 5. To view your request, select the "Track Requests" tile from the home screen.

| ome                                 |                                          |                                                                |                                                                |
|-------------------------------------|------------------------------------------|----------------------------------------------------------------|----------------------------------------------------------------|
| <b>V</b>                            |                                          | R                                                              |                                                                |
| My Information<br>View your profile | My Access<br>See what you have access to | Request Access<br>Request access for yourself<br>or for others | Track Requests<br>Track the status of your<br>pending requests |
| C                                   |                                          |                                                                |                                                                |

6. To view all of your requests, select the magnifying glass icon with nothing in the search field. If you know your request ID, enter that number into the search bar and select the magnifying glass icon. Your requests should appear in the table below the search criteria.

| Search Reg | uest ID v 80004         | Q Advanced                 |                           |                     |            |
|------------|-------------------------|----------------------------|---------------------------|---------------------|------------|
|            |                         |                            |                           | Show Requests Raise | ed By Me 🔻 |
| Actions v  | View View Withdraw Requ | est X Delete Request 🖒 Ref | iresh 🔄 🗃 Detach          | Requested Date      |            |
|            | lequest ID: 80004       | Provision Entitlement      | Request Awaiting Approval | September 11, 2019  |            |
| 4          |                         |                            |                           |                     | ×          |

To view a specific request, click on the "Request ID" link for the desired request.